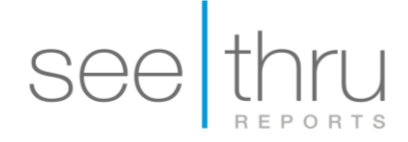

## Export a CBCT scan from CS 3D Imaging Software

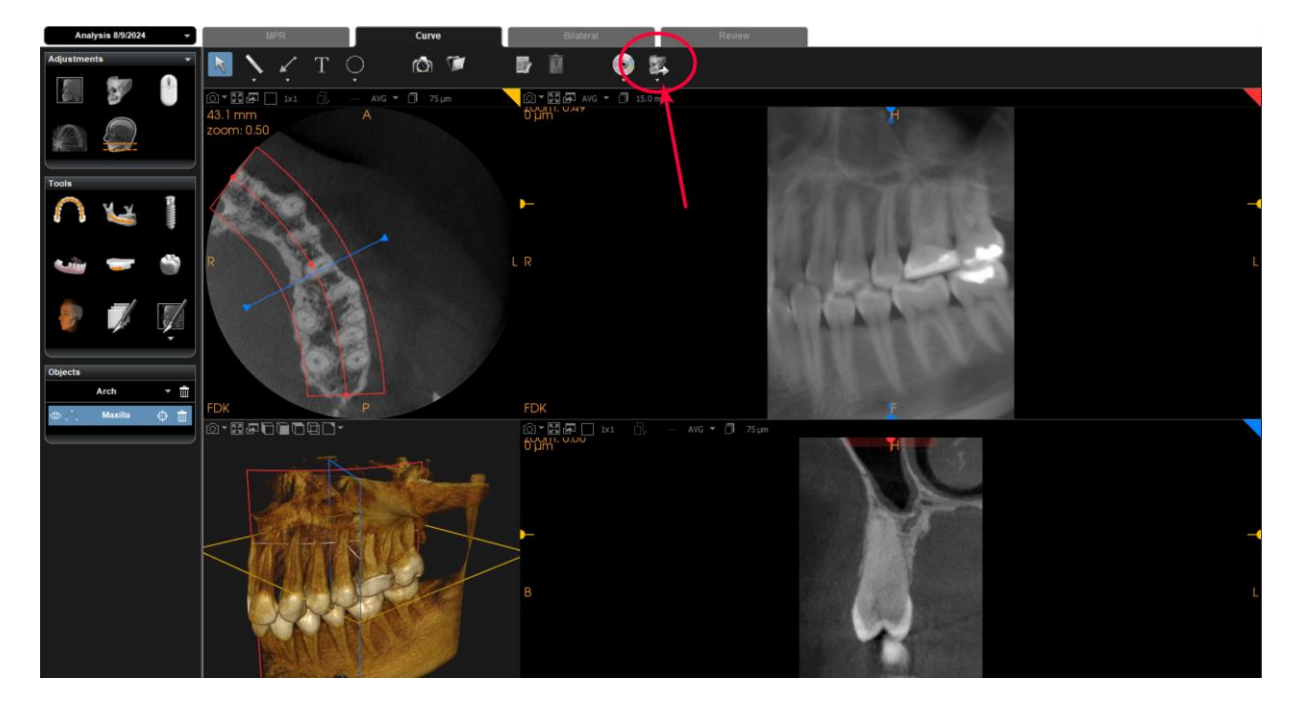

Step 1: Open the scan you want to export with the CS 3D Imaging Software.

Step 2: Click on the icon "Export the volume" in the upper horizontal tab.

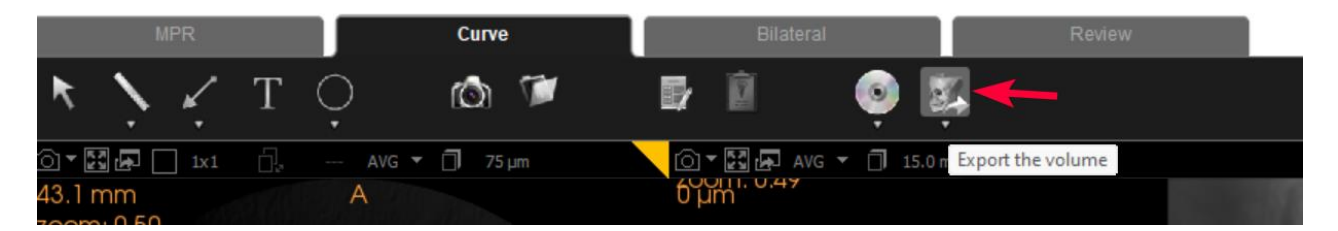

## Step 3: A "volume export" tab will pop up.

| Volume export            |                                       |        |  |
|--------------------------|---------------------------------------|--------|--|
| Select directory         |                                       |        |  |
| Select output directory: | C: \Users \leaal \OneDrive \Desktop \ | Browse |  |
| Description:             | Exported volume                       |        |  |
|                          | Include Light Viewer in directory     |        |  |
| Advanced options         |                                       |        |  |
|                          | Cancel Export                         |        |  |

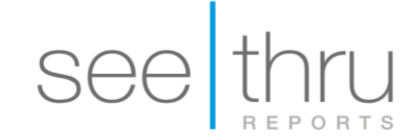

Step 4: Select output directory - click on "Browse". Select "Desktop". Click on "Make New Folder" and change it with the patient's name.

|                  | Browse For Folder                                                                                                    | ×      |
|------------------|----------------------------------------------------------------------------------------------------|--------|
|                  | Select a directory                                                                                                    |        |
| Select directory | Desktop                                                                                                    |        |
| Select outp      | Gallery Gallery Galler | Browse |
| Advanced options | >     Music       >     Videos       >     Lea Matny   Folder: Desktop Make New Folder OK Cancel                                                                                                    |        |

Note: The output directory is where the folder will be saved.

Step 5: Click on Export.

| Volume export            |                                             |        |  |
|--------------------------|---------------------------------------------|--------|--|
| Select directory         |                                             |        |  |
| Select output directory: | C:\Users\Jeaal\OneDrive\Desktop\New folder\ | Browse |  |
| Description:             | Exported volume                             |        |  |
|                          |                                             |        |  |
|                          | Include Light Viewer in directory           |        |  |
| Advanced options         |                                             |        |  |
|                          | Cancel Export                               |        |  |
|                          |                                             |        |  |

**Step 6:** Go to the desktop. Find the folder you just exported. Right-click on the folder. Select "Send to"  $\rightarrow$  "Compressed (zipped) folder".

This will create a duplicate folder in the same location, but with a zipper icon. This is the file we need. (images below)

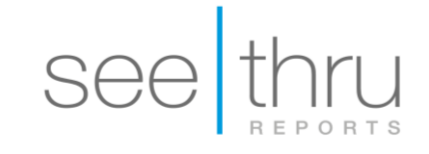

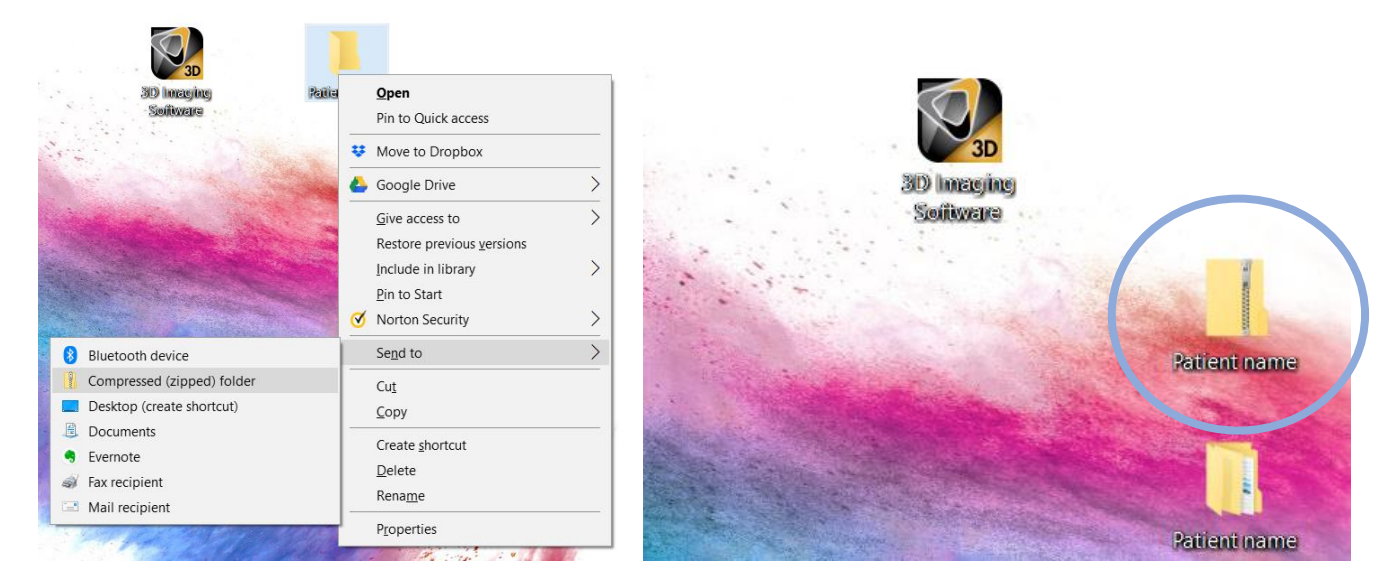

If you are using mysecurepractice, please click on <u>'Create a case'</u> to fill in patient's information.

If you are using hightail, please click on 'hightail upload' to fill in patient's information.

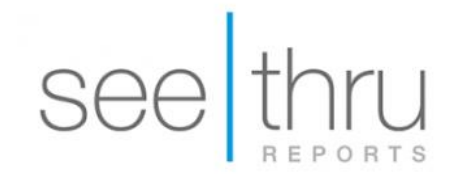

VIEW MY CASES CREATE A CASE

HIGHTAIL UPLOAD